# 【メール転送設定について】

**メール転送** 学内メールアドレス以外のメールアドレスに、受信メールを転送する ためには以下の設定を行います。

> メニューバー上の【ル ール】から【仕分けル ールと通知の管理(L)】 ボタンをクリックしま す。

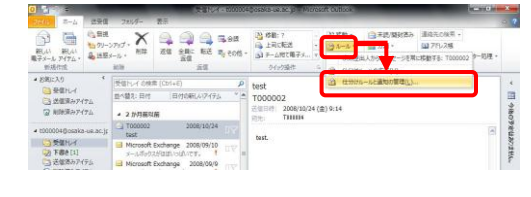

- ②【仕分けルールと通知】
   パネルにある【電子メールの仕分けルール】
   で、【新しい仕分けルー
   ル(N)】をクリックします。
- ③【自動仕分けウィザー
   ド】パネルで【受信メッセージにルールを適
   用する】を選択して、
   【次へ(N)>】ボタン
   をクリックします。

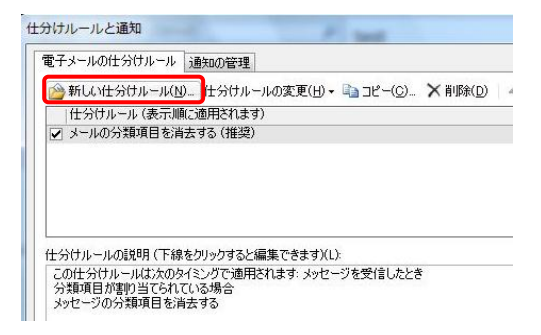

| 動仕分けウィザ<br>新しい仕分けルー | ード                                 |
|---------------------|------------------------------------|
| ステップ 1: テンプレ        | ノートを選択してください(S)                    |
| メッセージの整             | 理                                  |
| 1 特定の人              | 、から受信したメッセージをフォルダーに移動する            |
| 件名に特                | 定の文字が含まれるメッセージをフォルターに移動する          |
| 11 パラリック            | クループに送信されたメッセージをフォルターに移動する         |
| <ul> <li></li></ul> | 、から文信したメッセーンにフラクを設定する              |
| 特定の「                | 103 ノイードル15 K03 アイナムをノオルターに19里川9 G |
|                     | からのマールを受信したら、新美マイテム通知のウンドウに表示する。   |
| 特定の人                | 、からのシールを支信したら、利用アイノム通知アイノールのペルタン   |
| 1012000             | 波受信したら 自分のモバイル デバイスに通知を送信する        |
| 新しい仕分け              | ルールを作成する                           |
| 🖂 受信メッ              | ビージにルールを適用する                       |
| - CIE>7             | e-new-weighter                     |
|                     |                                    |
|                     |                                    |
|                     |                                    |
| ステップ 2 仕分け          | ルールの説明を編集してください (下線部分をクリックします)(D)  |
| この仕分けルール            | Vは次のタイミングで適用されます: メッセージを受信したとき     |
|                     |                                    |
|                     |                                    |
|                     |                                    |
|                     |                                    |
|                     |                                    |
|                     |                                    |
|                     |                                    |

- ④【自動仕分けウィザー ド】パネルにある【条 件を指定してください のステップ1:【条 件を選択してください (C)】ですべてのチェ ックを外し、【次へ(N) >】ボタンをクリック します。
- ⑤右図のメッセージが表 示されたら、【はい(Y)】 をクリックします。
- ⑥【自動仕分けウィザー
   ド】パネルにあるステ
   ップ1【処理を選択して
   ください(C)】の【名前/
   パブリックグループに
   リダイレクトする】に
   チェックを入れます。

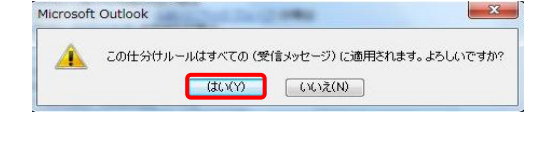

| ッセーンにメリする処理を選択してください。<br>テップ 1: 処理を選択してください(C)                                                                                                    |             |
|----------------------------------------------------------------------------------------------------|-------------|
| 1 理正 クルシーハト動する<br>分和原目(分型原目)を案的当てる<br>単原する(現元できません)<br>コピーを 指定 フォルダーハ移動する<br>二番茄(パノリックノルーノへ移動する)<br>二番茄(パノリックノルーノへ発送する)<br>二番茄(パノリックノルーノ、不能送する)<br>二番茄(パノリックノルーノ、「お茶送する)<br>二番茄(パノリックノルー)<br>二番茄(パノリックノルー)<br>二〇部イレノマネラ<br>(1954)<br>二〇部ペレントマラ<br>(1954)<br>(1954)<br>(1955)<br>(1954)<br>(1954)<br>(1954)<br>(1954)<br>(1954)<br>(1954)<br>(1954)<br>(1955)<br>(1954)<br>(1955)<br>(1954)<br>(1955)<br>(1954)<br>(1955)<br>(1954)<br>(1955)<br>(1954)<br>(1955)<br>(1954)<br>(1954)<br>(1955)<br>(1955)<br>(1955)<br>(1954)<br>(1955)<br>(1955)<br>(19 | E           |
| <u>計画のアンプレート</u> を使って返信する<br>  <u>対セージフラブ</u> を補先する<br>  メガセージフラブを補先する<br>  <u>小田ージ</u> フラブを補先する<br>  <u>(重要度)</u> (者先定する<br>日期行る<br>  <u>(重)</u> を鳴売する<br>  <u>アプレージョン</u> を開始する<br>                                                                                                    |             |
| テップ 2: 仕分けルールの説明を編集してください (下線部分をクリックします)(<br>この仕分けルールはなのなイミングで通用されます。 メッセージを受信したとき                                                                                                    | D)          |
| 名前/パブリック グループ (ご)ダイレクトする                                                                                                    |             |
| キャンセル 〈 戻る(B) 次へ(N)                                                                                                    | <b>一</b> 完了 |

### ユーザーズガイドより抜粋 2012.2.20 情報処理センター

 ⑦ステップ 2:【仕分けル ールの説明を編集して ください(下線部分を クリックします)(D)】
 にある【名前/パブリッ クグループ】をクリッ クします。

| □ 分類項目 (分            | 10(18回)90<br>111111111111111111111111111111111111 | Â       |
|----------------------|---------------------------------------------------|---------|
| □ 削除する<br>□ 削除する (復分 |                                                   |         |
| コピーを指定               | こことにつう<br>フォルダーへ移動する                              |         |
| □ 名前/パブリック           | <u>ヴループ</u> へ転送する                                 |         |
| □ 添付し( 名前            | /バフリック クループ に乗びきする<br>レグループ (コリめイリカトオネ            |         |
| ● 通知メッセージ            | を使ってサーバーで返信する                                     |         |
| 時定のテンプレ              | ─▶ を使って返信する                                       |         |
| ロメッセージ フラ            | り 期限 を設定する                                        |         |
| 」メッセーソ ノラ:           | / む自女 9 る<br>師道日を消去する                             |         |
| □ <u>(重要度)</u> を設    | 定する                                               |         |
| □ 印刷する               |                                                   |         |
| □ (音)を鳴らす □ フプリケーション | を問かせる                                             |         |
| □ 開封済みとし1            | (マークする)                                           | -       |
| ヘテップ 2: 仕分けノ         | レールの説明を編集してください(下線部分をクリック                         | します)(D) |
| 二角体公性中一世             | (+・毎のタイミングで適用されます: メッセージを受信し                      | たとき     |
| 名前/パブリック ク           | <u>リループ</u> にリダイレクトする                             |         |
|                      |                                                   |         |
|                      |                                                   |         |

⑧【電子メールアドレスの選択】パネル(右図)の入力欄に転送先メールアドレスを入力し、
 【OK】ボタンをクリックします。また複数の場合は入力欄に「;」セミコロン(半角)で区切って入力してください。

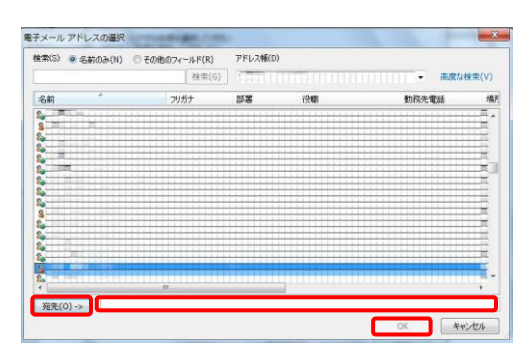

### ⑨【次へ(N)>】ボタンを 💡

クリックします。

| A REAL PROPERTY AND A REAL PROPERTY AND A REAL PROPERTY AND A REAL PROPERTY.                                                                                                    |   |
|----------------------------------------------------------------------------------------------------|---|
| 今録項目(公理項目)を第四当てる<br>削除する<br>削除する(様元できません)<br>立と~ 社道ごクルシースや新がする<br>名前パレてる前パレフルシュルースで転送する<br>(客面がパンフルシュルースで転送する<br>(客面がパンフルシュルースで転送する<br>(客面がパンフルシュルースで転送する<br>特定のデンパルートを使ってい、べての皆する<br>特定のデンパルートを使ってが得ていての皆する<br>かわて、ジックジアが取得を消失する<br>メッセージ フックジを消失する<br>メッセージ フックジを消失する<br>メッセージ フックジを消失する<br>メッセージ フックジを消失する | E |
| 日期する<br>(電力を唱か)<br>アプリケーションを開始する<br>開始済みとしてマークする<br>マクス 4 インドルールの経想的を編集してください(下線超らなを切りりしますXD)<br>の仕公社によっれたなのなど、がない適用が作ます、メッセージを受信したとき<br>さんが出いたり、ローマーロンダイントを含                                                                                                    | - |

- ①【例外条件を選択して ください】になります が無視して、【次へ(N)
   】ボタンをクリック します。
- ①設定した仕分けルール に名前を指定し、必要 に応じてオプションを 設定します。

## 【仕分けルールの説明 を確認してください】 に、先ほど作成した仕 分けルールが表示され

ている事を確認して、 【完了】ボタンをクリ ックします。

| ルールの設定を完                | 了します。                                                                |
|-------------------------|----------------------------------------------------------------------|
| ステップ 1: 仕分け,            | ルールの名前を指定してください(N)                                                   |
| メッセージを受信し               | 赤とき                                                                  |
| ステップ 2: 仕分け,            | ルールのオブションを設定してください                                                   |
|                         | わのメッセージに仕分けルールを適用する(リ)                                               |
| ▼この仕分けルー                | ルを有効にする(T)                                                           |
| この仕分けルー                 | ルをすべてのアカウント用に作成する( <u>C</u> )                                        |
|                         |                                                                      |
| ステップ & 仕分け,<br>この仕分けルール | ルールの説明存を確認してください(下線部が含をグリックしますXD)<br>んは次のタイミングで3週用されます: メッセージを受信したとき |

ユーザーズガイドより抜粋 2012.2.20 情報処理センター

OK キャンセル 速用(A)

|                      | 電子メールの仕分けルール 通知の管理                                                                                                    |
|----------------------|----------------------------------------------------------------------------------------------------|
| 【OK】ボタンをクリッ<br>クします。 | ○ 新し、住分けホール(2) 住分けホールの式更(2) ・ 2a.22 ~ (2)、 ※新幹(2) ◎ ● 住分けホールの現代(2)、オブルル(2)<br>世分けネール(将示機に表明を見ます)<br>※ (時間) 総定(2) (2) (2) (4) (4) (4) (4) (4) (4) (4) (4) (4) (4 |
|                      | -<br>センサカー・バム使用(下値をカッシウなと編集できますXL)<br>このサイナガルールズンがのタイレングで通用になま、メッセージを完全したとき<br>同時見 または DOLICE分のGAIがある汚古<br>ADGITICXAndome、Liferium) にパタイレクトする                   |
|                      | □ すべての RSS アイードに対して仕分けルールを執動にする(E)                                                                                                    |

**注意事項**・他のメールアドレスと大学メールアドレスの双方でのメール転送設 定は絶対に行わないでください。トラブルの原因となります。

> ・転送先のメールアドレスに変更があった場合、速やかに設定を変更 するか、解除してください。

#### ●メール関連のトラブル

- 送信・受信 メールボックス容量が制限に達していませんか。制限を超えた場合は、
   できない 警告メールが届くようになっていますので確認の上、不要なメールを
   削除・移動させてください。【送信済みアイテム】、【削除済みアイテム】
   に残っているメールも容量にカウントされます。
- 送信・転送
   送信先・転送先アドレスに入力ミスはありませんか。また、以下の例のように RFC (※1) に準拠していないメールアドレスには転送・送信できません。
  - 【例】abc.@example.com("."を@の直前に使用している) abc..123@example.com("."が連続している)
  - ※1 RFCとは、Request For Comment の略でアール・エフ・シーと 読み、「インターネットの設計書」、「インターネットの仕様書」のようなもので、インターネットの使い方やマナーについてなど、インタ ーネットのほとんどすべての決め事が書いてある文書のことです。